## Műszaki online hibabejelentő kézikönyv

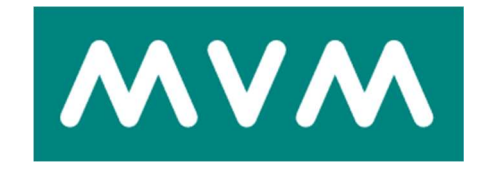

Verzió 3.

2020. december 22.

## Tartalom

| 1. | Bevez  | zető  |                                                         | 3  |
|----|--------|-------|---------------------------------------------------------|----|
| 2. | Regis  | ztrá  | ció                                                     | 4  |
| 3. | Műsz   | aki ł | nibabejelentés                                          | 8  |
| 4. | Bejele | entk  | ezés                                                    | 9  |
| 5. | Közvi  | lágít | ási hiba bejelentése, információ a bejelentett hibákról | 10 |
| 6. | Közvi  | lágít | ási hiba bejelentése                                    | 12 |
| 6  | .1. ł  | Közv  | /ilágítás hibabejelentő felület                         | 13 |
|    | 6.1.1. |       | Hiba pontos helye                                       | 14 |
|    | 6.1.2. |       | Hiba típusa                                             | 14 |
|    | 6.1.3. |       | Észlelt hibák kiterjedés                                | 14 |
| 7. | Bejele | ente  | tt közvilágítási hibák státuszának megtekintése         | 15 |
| 7  | .1. I  | Info  | rmációk a bejelentett közvilágítási hibákról            | 16 |
| 7  | .2. I  | Infoi | rmációk bejelentett közvilágítási hibákról felület      | 17 |
|    | 7.2.1. |       | Leszűrés eredménye                                      | 18 |

#### 1. Bevezető

Az oldal célja, hogy Önkormányzatuk könnyen és gyorsan intézhesse a számláival és a közvilágítással kapcsolatos ügyeit Interneten keresztül.

Csak az első alkalommal kell az önkormányzati adatokat megadni a regisztráció során, majd ezt követően bármikor egyszerűen és gyorsan tud:

- Közvilágítási hibát bejelenteni,
- Bejelentett közvilágítási hibák státuszát megtekinteni.

#### Hol érhető el az online oldal?

A https://www.mvmnext.hu/ főoldalán Közvilágítás csempére kattintva.

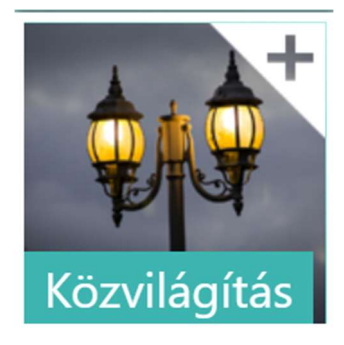

#### Majd a MVM Démász Áramhálózati Kft. sorra kattintva.

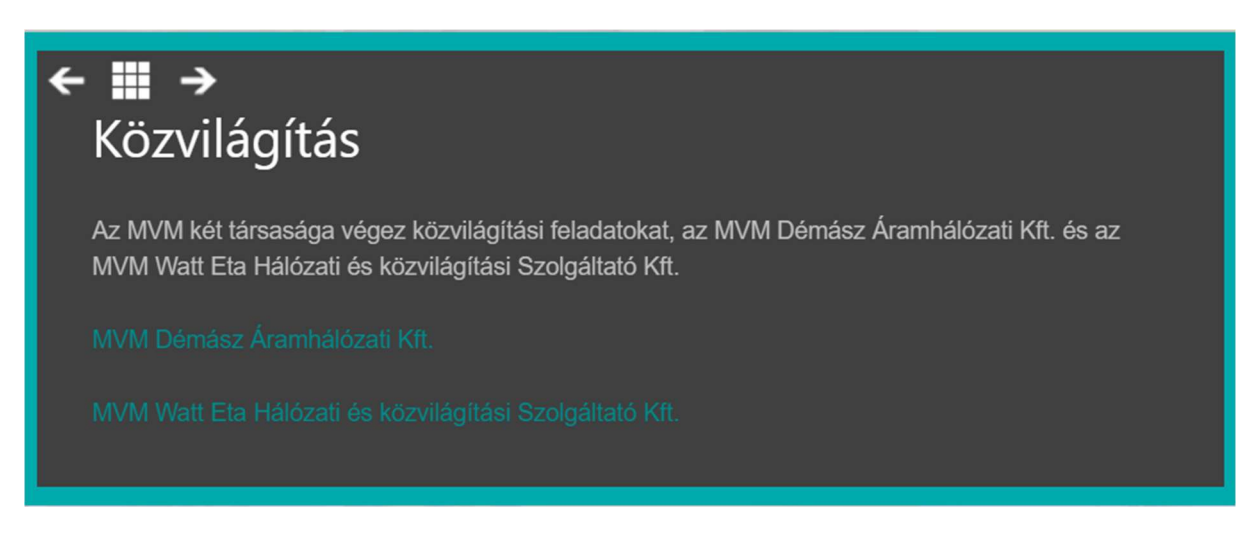

## 2. Regisztráció

Ha Ön új felhasználója online ügyfélszolgálatunknak, akkor kattintson a

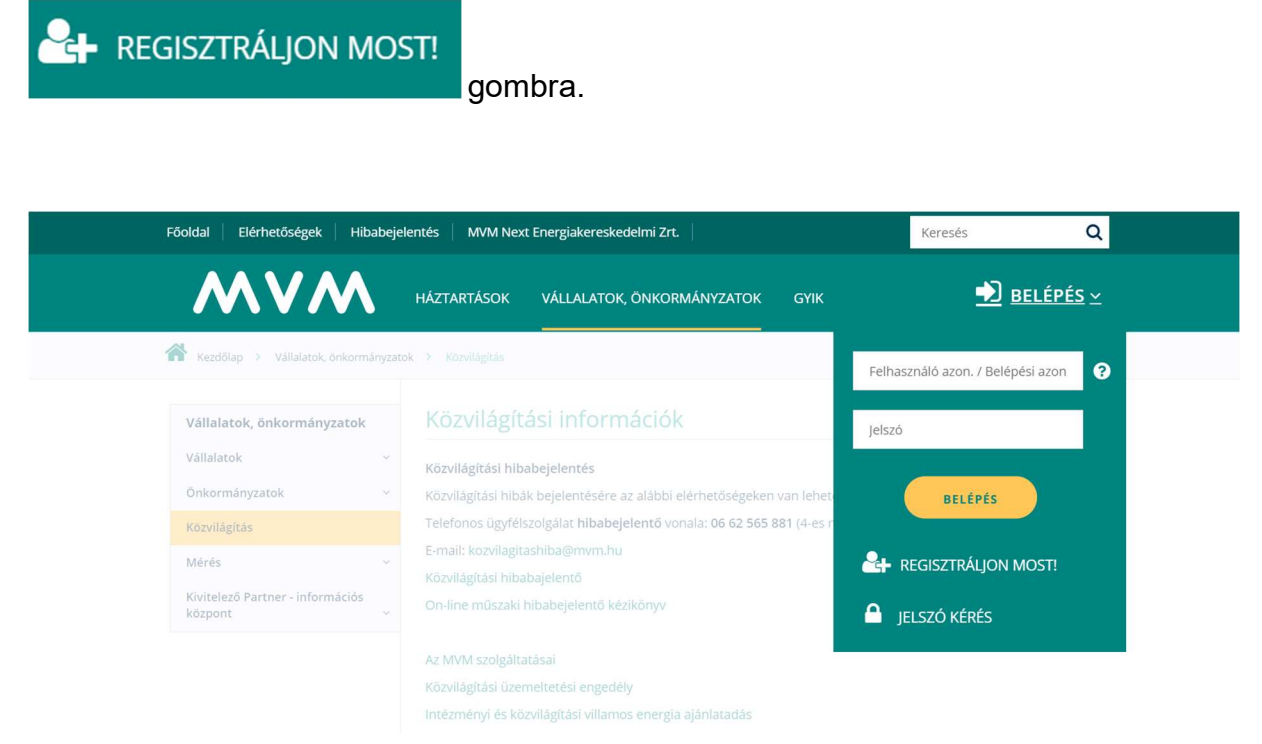

Regisztráció előtt kérjük, készítse elő korábbi (közvilágítás-üzemeltetési) számláját, mivel a rendszer csak akkor fogadja el a regisztrációját, ha az adatok pontosan megegyeznek a számlán szereplőkkel.

| Áram Online Ügyfélszolgálat              | Regisztráció                                                       |                                                                                                    |                                                 |
|------------------------------------------|--------------------------------------------------------------------|----------------------------------------------------------------------------------------------------|-------------------------------------------------|
| IGÉNYBEJELENTÉS<br>SZOLGÁLTATÓVÁLTÁSRA   | Tisztelt Ügyfelünk!                                                |                                                                                                    |                                                 |
| E-ügyintézés 🗸                           | A regisztrációhoz kérjük, ad <del>j</del> a i                      | neg alábbi adatait!                                                                                            |                                                 |
| Hiány/Dokumentum pótlás 🛛 🗸              | Ügyfél azonosítás                                                  |                                                                                                    |                                                 |
| Regisztrációs adatok ~                   |                                                                    |                                                                                                    |                                                 |
| Szerződéssel kapcsolatos<br>ügyintézés ~ | Kérjük válasszon, hogy mely módon                                  | szeretné magát azonosítani!                                                                                    |                                                 |
| Számlaügyintézés ~                       | AZONOSÍTÓ ADATOK                                                   | SZEMÉLYES ADATOK                                                                                               | CÉGES ADATOK                                    |
| E-számla igénylése                       | Kérjük adja meg 10 karakterből álló F<br>folyószámla azonosítóját! | Felhasználó azonosítóját és Szerződéss                                                                         | számát, vagy Szerződéses                        |
| Nyilatkozat túlfizetésről                | * Felhasználó azonosító:                                           |                                                                                                    | 0                                               |
| E-mail értesítések igénylése             | Szerződéses folyószámla                                            |                                                                                                    | 0                                               |
| Mérőállás kezelés 🗸 🗸                    | azonosító:                                                         |                                                                                                    | Ø                                               |
| Kiegészítő szolgáltatások 🗸 🗸            |                                                                    | vagy                                                                                                    |                                                 |
| Úi bekapcsolás                           | Szerzodesszam:                                                     |                                                                                                    | 0                                               |
|                                          |                                                                    |                                                                                                    |                                                 |
| Általános bejelentés                     | Regisztrációs adatok                                               |                                                                                                    |                                                 |
| Online műszaki hibabejelentés            |                                                                    |                                                                                                    |                                                 |
| Szabálytalan vételezés bejelentése       | Belépési azonosító:                                                |                                                                                                    | 6                                               |
| Tervezett áramszünetek ~                 | * E-mail cím:                                                      |                                                                                                    |                                                 |
| Felhasználói kézikönyv                   |                                                                    |                                                                                                    |                                                 |
|                                          | * E-mail cim megerositese:                                         |                                                                                                    |                                                 |
|                                          | * Jelszó:                                                          |                                                                                                    | 6                                               |
|                                          | * Jelszó megerősítése:                                             |                                                                                                    |                                                 |
|                                          | Telefonszám:                                                       |                                                                                                    |                                                 |
|                                          | 0                                                                  | Nyilatkozom, hogy jogosult vagyol<br>elfogadom az <u>Adatkezelési tájékozt</u><br>felhasználási feltételeket . | k az ügyintézésre,<br>tatót és az <u>Online</u> |
|                                          | 0                                                                  | Elektronikus számlát kérek, és az <u>s</u><br><u>feltételeit</u> megismertem és elfogad                        | elektronikus számla<br>lom.                     |
|                                          |                                                                    | REGISZTRÁLOK                                                                                                   |                                                 |
|                                          | * Kötelezően kitöltendő mezők                                      |                                                                                                    |                                                 |

A regisztráció során az alábbi adatok megadása kötelező:

- Felhasználó-azonosító (A számlája utolsó oldalán található 10 jegyű szám)
- E-mail cím
  E-mail cím megerősítés
  Jelszó
  Jelszó megerősítés

Lehetőség van belépési azonosító megadására is, amivel egyszerűbben léphet be Online ügyfélszolgálatunkra.

A Sikeres regisztráció! E-mail címére elküldtük a regisztráció véglegesítéséhez szükséges információkat. Kérjük erősítse meg regisztrációját 72 órán belül!

Az adatok megadása után, a rendszer e-mailben elküldi a regisztráció véglegesítéshez szükséges levelet.

Visszaigazoláskor csak a regisztrációt kell aktiválni.

| A(z) webtest2            | közlendője:      | ×  |
|--------------------------|------------------|----|
| Ön sikeresen aktiválta a | regisztrációját! |    |
|                          |                  | ОК |
| 2                        |                  |    |

Amennyiben sikeres volt az aktiválás, az OK gombra kattintva a rendszer automatikusan belép az Online felületre.

Ha elfelejtette a belépéshez szükséges jelszavát, akkor a jelszókérés menüpontban igényelhet újat.

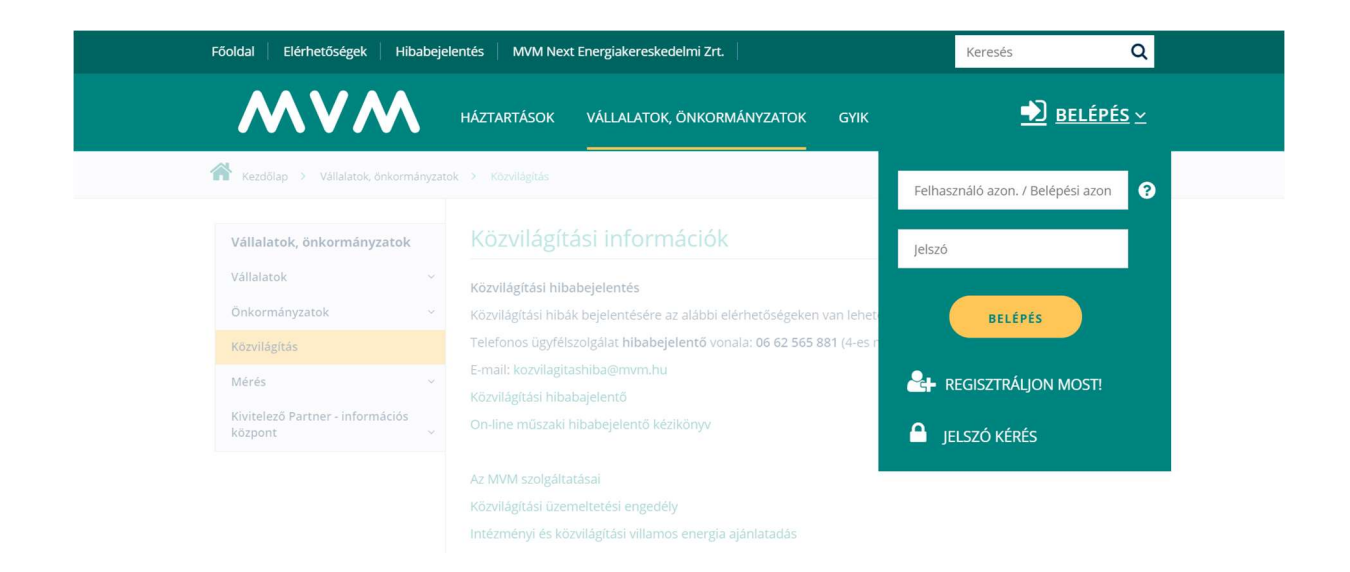

Az Ön biztonsága érdekében a jelszavakat kódolva tároljuk, így új jelszó kéréskor a korábbi jelszót töröljük. Az új jelszót e-mailben elküldjük Önnek, és ezzel tud belépni. Belépés után meg kell változtatnia a kezdő jelszót, egy Ön által megadott jelszóra.

#### Jelszó kérés

Kérjük, adja meg Felhasználó azonosítóját vagy másodlagos belépési azonosítóját az új jelszó aktivációs e-mail küldéséhez!

| Felha | isználó a | azonos | ító / Bel | lépési az | onosító |
|-------|-----------|--------|-----------|-----------|---------|
| E-ma  | il cím    |        |           |           |         |
|       |           |        |           |           |         |
|       |           |        |           |           |         |

### 3. Műszaki hibabejelentés.

A https://www.mvmnext.hu/ főoldalán Közvilágítás csempére kattintva.

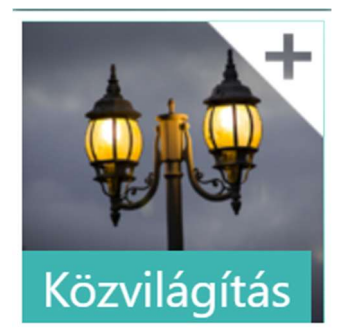

#### Majd a MVM Démász Áramhálózati Kft. sorra kattintani.

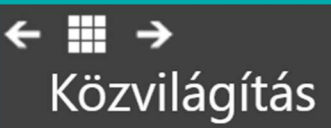

Az MVM két társasága végez közvilágítási feladatokat, az MVM Démász Áramhálózati Kft. és az MVM Watt Eta Hálózati és közvilágítási Szolgáltató Kft.

MVM Démász Áramhálózati Kft.

MVM Watt Eta Hálózati és közvilágítási Szolgáltató Kft.

## 4. Bejelentkezés

Amennyiben Ön már regisztrált, lépjen be Szerződéses folyószámla számának és

BELÉPÉS

jelszavának megadásával és kattintson a

nyomógombra.

| Főoldal Elérhetőségek Hib                   | abejelentés 🔰 MVM Next Energiakereskedelmi Zrt. 🛛                                                        | Keresés Q                           |
|---------------------------------------------|----------------------------------------------------------------------------------------------------|-------------------------------------|
| MVM                                         | HÁZTARTÁSOK VÁLLALATOK, ÖNKORMÁNYZATOK GYIK                                                              | 赵 <u>BELÉPÉS</u> <u>×</u>           |
| Kezdőlap 🔸 Vállalatok, önkorm               | inyzatok > Küzvilägitäs                                                                                  | Felhasználó azon. / Belépési azon 😯 |
| Vállalatok, önkormányzatok                  | Közvilágítási információk                                                                                | Jelszó                              |
| Önkormányzatok                              | Közvilágítási hibabejelentés<br>× Közvilágítási hibák bejelentésére az alábbi elérhetőségeken van lehet  | BELÉPÉS                             |
| Közvilágítás<br>Mérés                       | Telefonos ügyfélszolgálat hibabejelentő vonala: 06 62 565 881 (4-es r<br>E-mail: kozvilagitashiba@mvm.hu | REGISZTRÁLION MOST!                 |
| Kivitelező Partner - információs<br>központ | Közvilágítási hibabajelentő<br>v On-line műszaki hibabejelentő kézikönyv                                 | JELSZÓ KÉRÉS                        |
|                                             | Az MVM szolgáltatásai                                                                                    |                                     |
|                                             | Kozvilagitasi üzemeltetesi engedely                                                                      |                                     |

# 5. Közvilágítási hiba bejelentése, információ a bejelentett hibákról

Közvilágítási hiba bejelentéséhez a bejelentett hibák lekérdezéséhez a online műszaki hibabejelentés menüpont kell választani. (Mely bal odalt található)

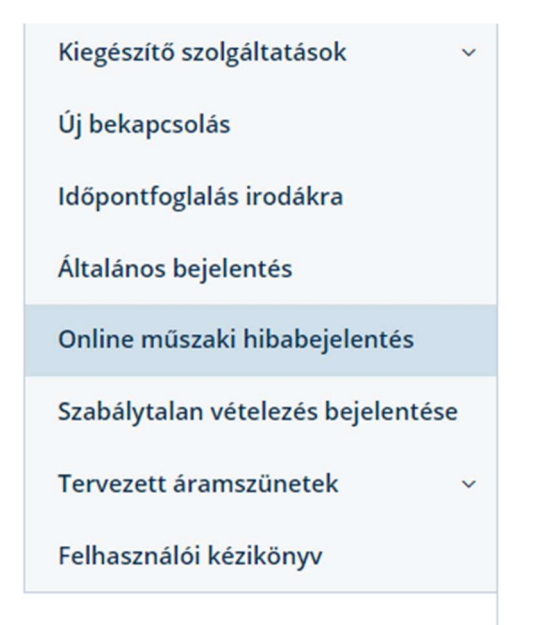

Online műszaki hibabejelentés

menüpontot választva az alábbi képernyő jelenik

meg.

## Műszaki hibabejelentés

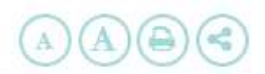

A Közvilágítási hiba bejelentése menüpont választásával lehetősége van az észlelt közvilágítási hibák bejelentésére.Kérjük pontosan adja meg a hiba helyét, mert ez nagyban segíti a probléma gyors elhárítását.

A saját fogyasztási helyre hibabejelentést választva az ön fogyasztási helyén tapasztalt problémát jelentheti be (például nincs villany, vagy a vezeték/plomba megsérült, stb.). <u>A háztartás belső villanyhálózatán</u> <u>keletkezett hibákkal kérjük lakossági villanyszerelőt keressen meg.</u>

Kérjük, hogy baleset (pl. kitört villanyoszlop) vagy közvetlen életveszély esetén hívja a 24 órában elérhető hibabejelentő vonalunkat, a 06 62 565 881-es telefonszámon!

A bejelentett hibák visszakeresése nyomógomb megnyomásával lekérdezheti az Ön fogyasztási helyein bejelentett munkákat és azok státuszát. Amennyiben Ön jogosult felhasználó, akkor lehetősége van lekérdezni az adott területre bejelentett közvilágítási hibákat is.

 KÖZVILÁGÍTÁSI HIBA BEJELENTÉSE
 HIBABEJELENTÉS SAJÁT FOGYASZTÁSI HELYRE
 INFORMÁCIÓ BEJELENTETT HIBÁKRÓL

## 6. Közvilágítási hiba bejelentése

A közvilágítási hiba bejelentés menüpont választásával lehetősége van az észlelt közvilágítási hibák bejelentésére.

A **Közvilágítási hiba bejelentése** menüpont választásával lehetősége van az észlelt közvilágítási hibák bejelentésére.Kérjük pontosan adja meg a hiba helyét, mert ez nagyban segíti a probléma gyors elhárítását.

A **saját felhasználási helyre hibabejelentést** választva az ön felhasználási helyén tapasztalt problémát jelentheti be (például nincs villany, vagy a vezeték/plomba megsérült, stb.). <u>A háztartás belső villanyhálózatán keletkezett hibákkal kérjük lakossági villanyszerelőt keressen meg.</u>

Kérjük, hogy baleset (pl. kitört villanyoszlop) vagy közvetlen életveszély esetén hívja a 24 órában elérhető hibabejelentő vonalunkat, a 06 62 565 881-es telefonszámon!

A **bejelentett hibák visszakeresése** nyomógomb megnyomásával lekérdezheti az Ön felhasználási helyein bejelentett munkákat és azok státuszát. Amennyiben Ön jogosult felhasználó, akkor lehetősége van lekérdezni az adott területre bejelentett közvilágítási hibákat is.

KÖZVILÁGÍTÁSI HIBA BEJELENTÉSE

Q

HIBABEJELENTÉS SAJÁT FOGYASZTÁSI HELYRE INFORMÁCIÓ BEJELENTETT HIBÁKRÓL

8

### 6.1. Közvilágítás hibabejelentő felület

### A csillaggal megjelölt mezők kitöltése kötelező.

| Közvilágítási hiba beje                     | lentése            |     |        |
|---------------------------------------------|--------------------|-----|--------|
| Hiba pontos helye                           | 1 (C)              |     |        |
| * Település                                 | ~                  |     |        |
| * Közterület pontos megnevezése             |                    | 0   |        |
| * Házszám                                   |                    |     |        |
| * Hiba típusa                               | Kérem válasszon! 🗸 |     |        |
| * Észlelt hiba kiterjedése                  | Kérem válasszon!   | ~   | ~<br>0 |
| Kiegészítő megjegyzés<br>(helymeghatározás) |                    | Û O |        |
| Bejelentő adatai                            |                    |     |        |
| Név<br>Szerződéses folyószámla szám         |                    |     |        |
| * Kötelezően kitöltendő mezők               | ÜLDÉS              |     |        |
|                                             |                    |     |        |

#### 6.1.1. Hiba pontos helye

Kérjük, hogy pontosan adja meg a hiba helyét, mert ez nagyban segíti a probléma gyors elhárítását.

| Hiba pontos helye               |   |   |
|---------------------------------|---|---|
| * Település                     | ~ |   |
| * Közterület pontos megnevezése |   | 8 |
| * Házszám                       |   |   |

#### 6.1.2. Hiba típusa

Lenyíló nyíl mögött szerepel a hiba típusa, amelynek megadása kötelező.

Egyéb hiba pl:

- van világítás nappal, kandeláber ajtó hiányzik, kandeláber sérült, törött lámpatestek.

| * Hiba típusa              | Kérem válasszon! 🗸                                |     |
|----------------------------|---------------------------------------------------|-----|
| * Észlelt hiba kiterjedése | Kérem válasszon!<br>nincs világítás<br>egyéb hiba | ~ Ø |

#### 6.1.3. Észlelt hibák kiterjedése

Lenyíló nyíl mögött szerepel az észlelt hiba kiterjedése, amelynek megadása kötelező.

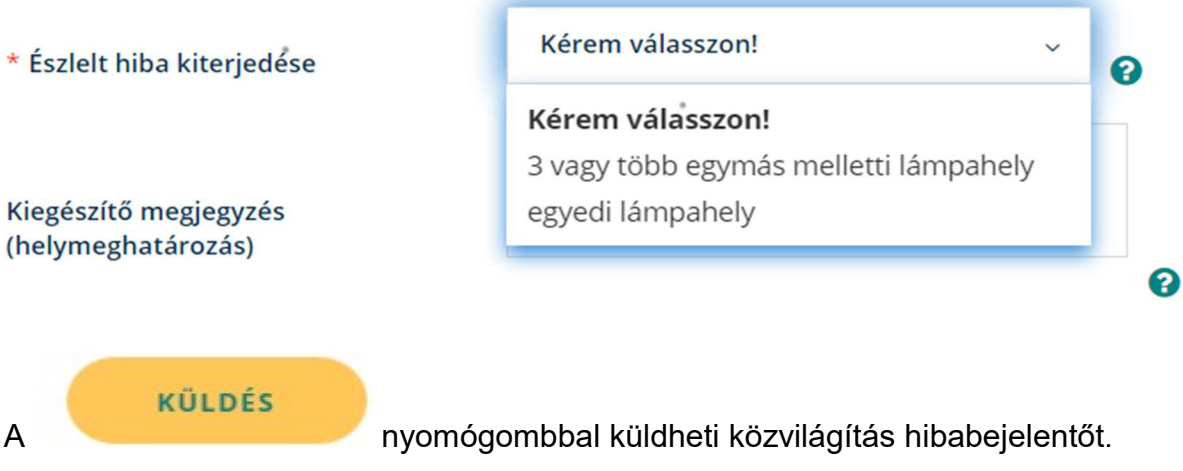

### 7. Bejelentett közvilágítási hibák státuszának megtekintése

Az információ bejelentett hibákról menüpont választásával lehetősége van az közvilágítással kapcsolatban bejelentett hibákról információt kapni.

A Közvilágítási hiba bejelentése menüpont választásával lehetősége van az észlelt közvilágítási hibák bejelentésére.Kérjük pontosan adja meg a hiba helyét, mert ez nagyban segíti a probléma gyors elhárítását.

A **saját felhasználási helyre hibabejelentést** választva az ön felhasználási helyén tapasztalt problémát jelentheti be (például nincs villany, vagy a vezeték/plomba megsérült, stb.). <u>A háztartás belső villanyhálózatán keletkezett hibákkal kérjük lakossági villanyszerelőt keressen meg.</u>

Kérjük, hogy baleset (pl. kitört villanyoszlop) vagy közvetlen életveszély esetén hívja a 24 órában elérhető hibabejelentő vonalunkat, a 06 62 565 881-es telefonszámon!

A **bejelentett hibák visszakeresése** nyomógomb megnyomásával lekérdezheti az Ön felhasználási helyein bejelentett munkákat és azok státuszát. Amennyiben Ön jogosult felhasználó, akkor lehetősége van lekérdezni az adott területre bejelentett közvilágítási hibákat is.

KÖZVILÁGÍTÁSI HIBA BEJELENTÉSE HIBABEJELENTÉS SAJÁT FOGYASZTÁSI HELYRE BE

INFORMÁCIÓ BEJELENTETT HIBÁKRÓL

#### 7.1. Információk a bejelentett közvilágítási hibákról

Lenyíló nyíl mögött a közvilágítási hiba menüpontot kell választani.

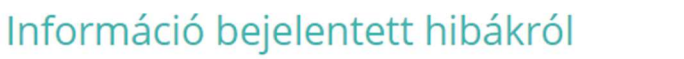

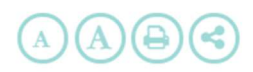

A bejelentett hibák visszakeresése nyomógomb megnyomásával lekérdezheti az Ön fogyasztási helyein bejelentett munkákat és azok státuszát. Amennyiben Ön jogosult felhasználó, akkor lehetősége van lekérdezni az adott területre bejelentett közvilágítási hibákat is.

A megjelenített adatok tájékoztató jellegűek.

| * Hiba típusa | Kérem válasszon! 🗸 |
|---------------|--------------------|
|               | Kérem válasszon!   |
|               | Közvilágítási hiba |
|               | Egyéb hiba         |
|               |                    |

#### Információk bejelentett közvilágítási hibákról felület 7.2.

#### A csillaggal jelölt mezők kitöltése kötelező.

Lenyíló nyíl mögött a település nevének megadása kötelező. Minden önkormányzat csak saját településére vonatkozó hibákat tudja lekérdezni.

Az utca és házszám mező kitöltésekor pontos helyre tud közvilágítási hibát lekérdezni.

## Információ bejelentett hibákról

A bejelentett hibák visszakeresése nyomógomb megnyomásával lekérdezheti az Ön fogyasztási helyein bejelentett munkákat és azok státuszát. Amennyiben Ön jogosult felhasználó, akkor lehetősége van lekérdezni az adott területre bejelentett közvilágítási hibákat is.

A megjelenített adatok tájékoztató jellegűek.

| * Hiba típusa                                     | Közvilágítási hiba 🗸 🗸 |                                 |
|---------------------------------------------------|------------------------|---------------------------------|
| lrányítószám                                      |                        |                                 |
| * Település                                       |                        |                                 |
| Utca                                              |                        |                                 |
| * Időszak                                         | ~                      | ~                               |
|                                                   | KÜLDÉS                 |                                 |
| Az adtok kitöltése utána a<br>leszűrése történik. | KÜLDÉS                 | nyomógombra kattintva az adatok |

~

P

A

#### 7.2.1. Leszűrés eredménye

| Dátum      | Tárgy                | Cím                 | Státusz         | Munkaszán |
|------------|----------------------|---------------------|-----------------|-----------|
| 2017-11-20 | egyedi lámpahely(ek) | Hajnal utca         | Erőforrás igény |           |
| 2017-11-20 | szakaszhiba          | Gádorosi út         | Lezárt          |           |
| 2017-11-18 | egyedi lámpahely(ek) | Vásárhelyi út       | Lezárt          |           |
| 2017-11-18 | egyedi lámpahely(ek) | Rákóczi út          | Lezárt          |           |
| 2017-11-18 | egyedi lámpahely(ek) | Rákóczi út !        | Lezárt          |           |
| 2017-11-18 | egyedi lámpahely(ek) | Arany János<br>utca | Lezárt          |           |
| 2017-11-16 | egyedi lámpahely(ek) | Móra Ferenc<br>utca | Lezárt          |           |
| 2017-11-16 | egyedi lámpahely(ek) | Rákóczi u           | Lezárt          |           |

A bejelentett közvilágítási hibákat évre és hónapra szűrve lehet lekérdezni.

Kérdések esetén kérjük, hogy keresse az illetékes közvilágítási üzletági értékesítő kollégáinkat.